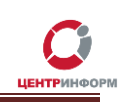

# Подключение к конференции и вебинару. МскФ АО «ЦентрИнформ».

# Руководство пользователя

Московский филиал АО «ЦентрИнформ»

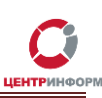

# Оглавление

| 1. | Приглашение                       | 3 |
|----|-----------------------------------|---|
| 2. | Регистрация                       | 4 |
| 3. | Уведомление о регистрации         | 4 |
| 4. | Подключение на разных устройствах | 5 |
| 5. | Настройка Звука и Видео           | 5 |

### 1. Приглашение

Письмо с приглашением на вебинар отправляется на почту участника с адресом отправителя <u>noreply@mirapolismailer.ru</u>. В данном письме содержится ссылка, по которой нужно перейти для регистрации в вебинаре. Пример письма:

Приглашаем Вас на вебинар Обучение ККМ

Здравствуйте,

Приглашаем Вас посетить вебинар: Обучение ККМ

Дата начала: 2017-01-30 11:00 (по Московскому времени) Длительность: 44 минут.

Регистрация производится по ссылке: http://b47718.vr.mirapolis.ru/mira/s/iwqAyk

Чтобы избежать возможных проблем во время вебинара, рекомендуем до его начала пройти тест системы:

www.virtualroom.ru/service/connection/

Если Вы планируете использовать микрофон и камеру, предварительно настройте их. Для этого используйте мастер настройки, доступный по ссылке:

www.virtualroom.ru/service/miccam/

Данное письмо отправлено Вам организатором мероприятия используя сервис проведения вебинаров Mirapolis Virtual Room. Пожалуйста, не отвечайте на это письмо.

Если Вы хотите отписаться от получения подобных писем, перейдите по ссылке.

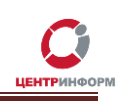

#### 2. Регистрация

При переходе по ссылке для регистрации в вебинаре, необходимо заполнить данные в регистрационной форме, а затем нажать на кнопку «Зарегистрироваться».

| Фамилия                   | Иванов             |
|---------------------------|--------------------|
| Имя                       | Иван               |
| E- mail                   | i.ivanov@mail.ru   |
| Организ <mark>ация</mark> | ИП Иванов          |
| Должность                 | директор           |
| Телефон                   | 8-123-456-78-90    |
|                           | Зарегистрироваться |

#### 3. Уведомление о регистрации

После нажатия на кнопку «Зарегистрироваться», на указанную при регистрации почту, придёт письмо с темой «Регистрация на онлайн-мероприятие» от отправителя с адресом <u>noreply@mirapolismailer.ru</u>. Если письмо отсутствует, .

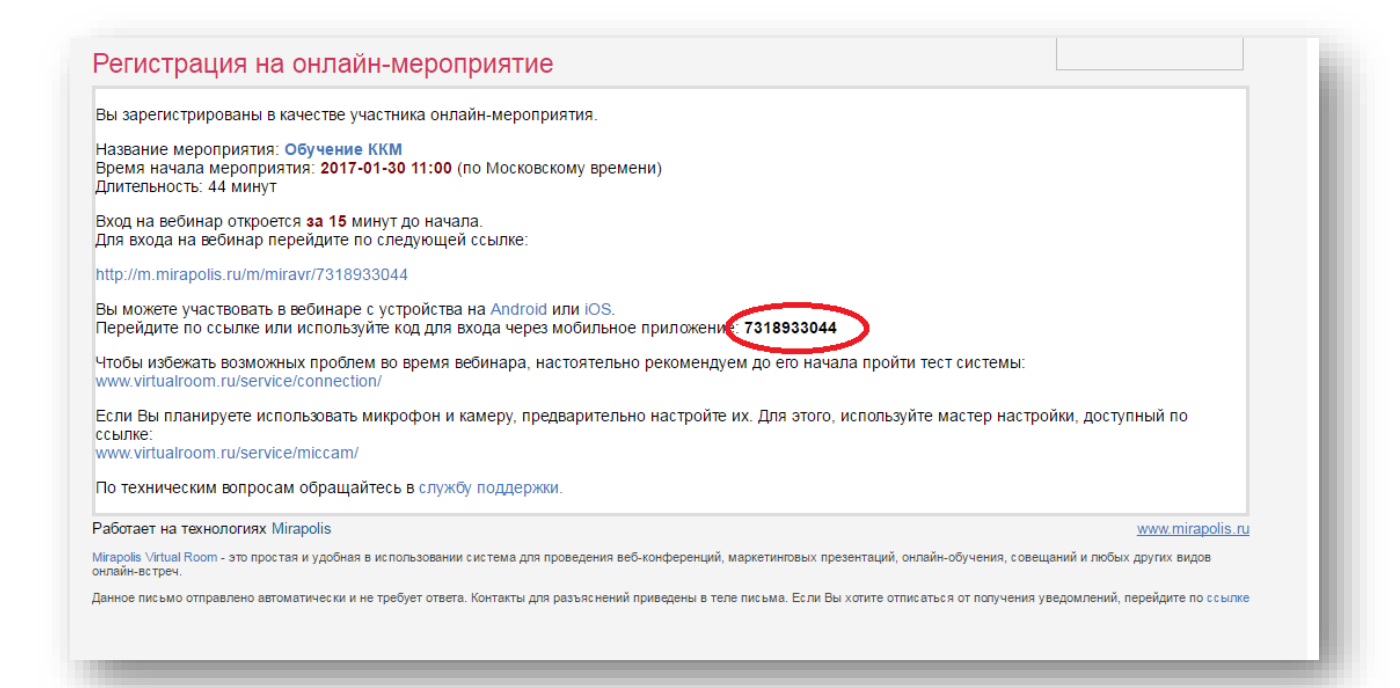

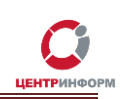

#### 4. Подключение на разных устройствах

Если Вы планируете участвовать в вебинаре со стационарного компьютера или ноутбука, то Вам необходимо проследовать по ссылке, указанной в письме. Если же Вы планируете участвовать в вебинаре с мобильного устройства, то необходимо пройти по ссылке, затем установить на мобильное устройство приложение MVR Mobile, затем в данном приложении ввести десятизначный код, полученный в письме после регистрации.

# 5. Настройка Звука и Видео

Далее необходимо настроить звук:

Выберите пункт меню Мои настройки, затем подпункт Микрофон и звук. В зависимости от используемых устройств и скорости канала интернет при необходимости измените настройки:

- Используемый микрофон
- Громкость (желательно не устанавливать громкость 100 % из-за посторонних шумов, как правило достаточно 75-80 %)
- Качество звука
- Эхоподавление
- ВНИМАНИЕ! Если Вы подключаетесь к вебинару с помощью мобильных устройств (телефон, планшет), то для передачи аудио потока необходимо использовать гарнитуру!

| Камера и видео    Микрофон и звук<br>Выбор микрофона |                                             |
|------------------------------------------------------|---------------------------------------------|
| микрофон: Стерео микшер (Realtek High D 🛛            | Выберете используемый микрофон              |
| Громкость:                                           | Установите громкость                        |
| Качество звука                                       |                                             |
| Качество звука: Отличное 🗸                           | Выберете качество звука                     |
| Эхоподавление                                        |                                             |
| Эхоподавление                                        | При необходимости<br>включите эхоподавление |
| 🧕 Стандартные настройки 🔘 Ручная настройка           | siono inte oxonoquartenne                   |
| Остандартные настройки О Ручная настройка            |                                             |
| Остандартные настройки О Ручная настройка            |                                             |
| ОСтандартные настройки ОРучная настройка             |                                             |
| Отандартные настройки Ручная настройка               |                                             |
| ОСтандартные настройки Ручная настройка              |                                             |

Далее необходимо настроить видео:

ВНИМАНИЕ: Во время <u>вебинара</u> используется только видео докладчика. Настройка камеры со стороны участников не обязательна! Все вопросы задаются в окне чата. По окончанию доклада, на все вопросы будет дан ответ.

Выберете пункт меню Мои настройки, затем подпункт Камера и видео. В зависимости от используемых устройств и скорости канала интернет при необходимости измените настройки:

- Выберете веб-камеру
- Нажмите на кнопку «Проверить» (после этого вместо черного квадрата должно появиться изображение с веб-камеры)
- В зависимости от скорости канала интернет установите качество видеотрансляции

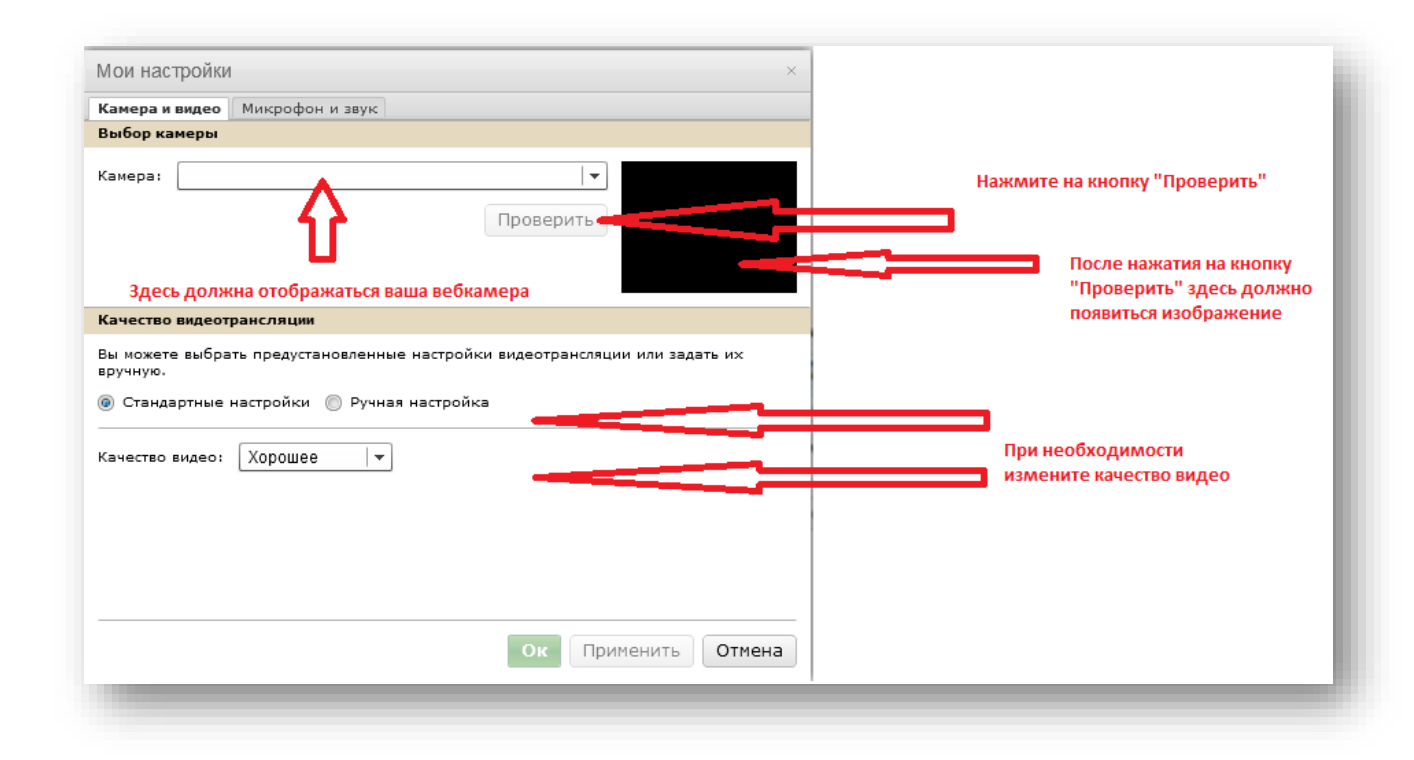

Полная инструкция по работе в системе Mirapolis находится по ссылке: http://virtualroom.ru/mvr\_user\_guide.pdf

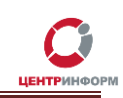